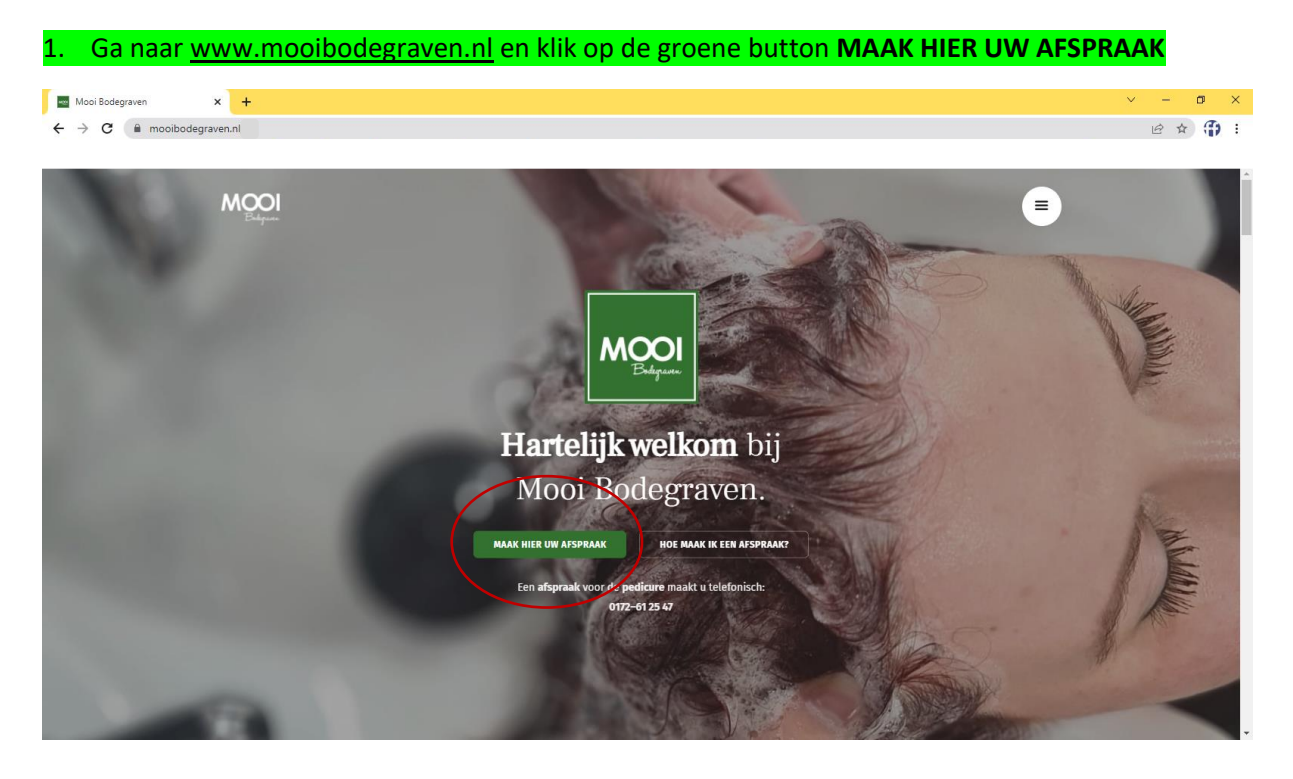

# Handleiding online afspraak maken bij Mooi Bodegraven

## 2. U bent nu in ons afsprakenboek

| e) Maak je afspraak   Bjootify x +                                                                                                    | ~           | – ø ×      |
|----------------------------------------------------------------------------------------------------|-------------|------------|
| ← → C a bjootify.com/salon/0a84b3c6-f282-4312-8d23-b2687c87d947                                                                            |             | @ # 🗊 :    |
| Bjootify                                                                                                    | Inloggen    | Registreer |
|                                                                                                    |             |            |
| Mooi Bodegraven                                                                                                    |             |            |
| Boek eerst je afspraak en kies<br>daarna je gratis cadeau.<br>Meer info to<br>Kapsalon, Schoonheidssalon, Manicure, Visagie, Pedicure, Spa |             |            |
| Kerkstraat 74<br>2411 AG Bodegraven                                                                                                    |             | v          |
| 📲 🔎 Typ hier om te zoeken 🛛 🗮 💽 🐂 💼 🥥 🚱 🔛 📑 🔯 💶 🖉 📌 🗇 Straks                                                                               | regen 스 햔 토 | 09:43      |

| ak je afspraak   Bjootify | × +<br>.com/salon/0a84b3c6-f282-4312-8d23-b2687c87d947                               | v - 0<br>⊮ ☆ |
|---------------------------|--------------------------------------------------------------------------------------|--------------|
|                           |                                                                                      |              |
|                           | Knippen Combinatie behandelingen Kleuren Stylen Omvormingen Gezicht Massage Ontharen |              |
|                           | Knippen                                                                              | _            |
| $\langle$                 | Dame Wassen + Knippen + Drogen €30.00 Boek                                           | $\supset$    |
|                           | Heer Wassen + Knippen + Stylen £25.00 Boek                                           |              |
|                           | Knippen Kind t/m 12 €17.00 Boek                                                      |              |
|                           | Knippen Kind t/m 17 E21.00 Boek                                                      |              |
|                           | Meiden 12 t/m 17 lang haar! €21.00 Boek                                              |              |
|                           | Knippen Pony/contouren 69.75 Boek                                                    |              |
|                           | Dame Wassen + Knippen + Watergolven Vanaf €41.00 Boek                                |              |
|                           | Dame Wassen + Knippen + Modelföhnen €38.00 Boek                                      |              |
|                           | Heer Wassen + Tondeuse €18.00 Boek                                                   |              |

## Maakt u voor het eerst een afspraak bij Mooi Bodegraven via dit online afsprakenboek? Klik dan op Nee

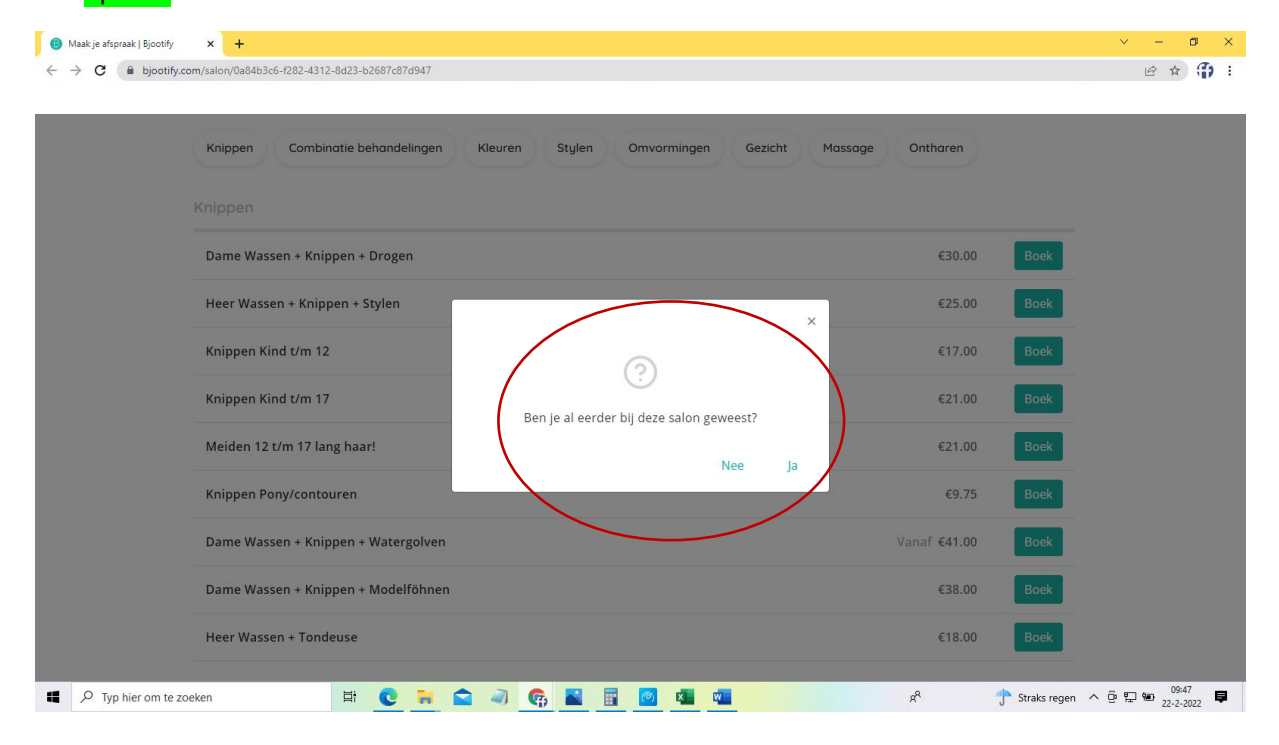

#### 5. Kies door wie u behandelt wilt worden

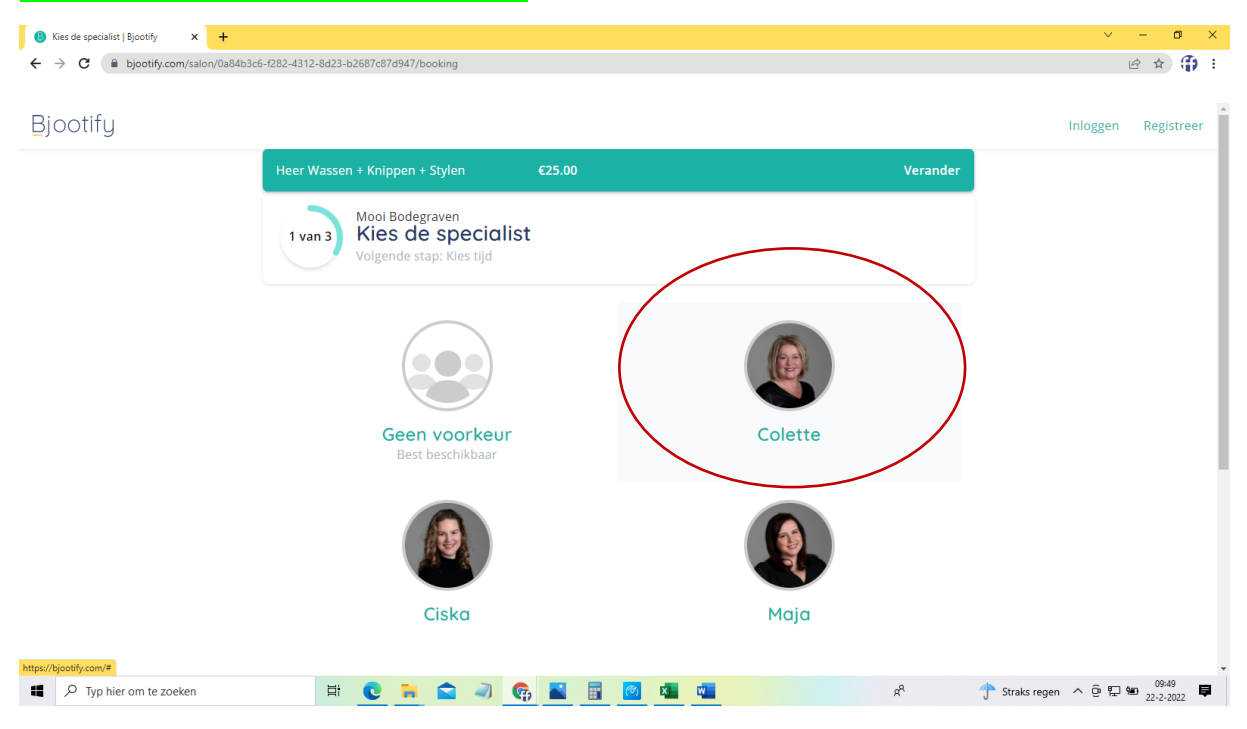

#### 6. Kies een datum en tijd

| 🚯 Kies tijd   Bjootify 🛛 🗙 🕂 |                                               | ~ - <b>o</b> ×      |
|------------------------------|-----------------------------------------------|---------------------|
| ← → C                        | 312-8d23-b2687c87d947/booking                 | 🖻 🖈 🎲 E             |
| Bjootify                     |                                               | Inloggen Registreer |
| Hee                          | r Wassen + Knippen + Stylen €25.00 Verander   |                     |
| Q                            | Colette Verander                              |                     |
| 2                            | van 3 Kies tijd<br>Volgende stap: Bijna klaar |                     |
|                              | Dinsdag<br>22 Februari                        |                     |
|                              | 19:00 20:00 20:30                             |                     |
|                              | Woensdag<br>23 Februari                       |                     |
|                              | 16:10 16:40 17:10 17:40                       |                     |
|                              | Donderdag<br>24 Februari                      |                     |
|                              | 09:50 11:30                                   | -                   |
| Typ hier om te zoeken        | 🛱 💽 🧮 🛋 🖉 🥵 📓 📴 🚾 💶 🕺 x² 🕆 Straks reg         | en ^ 현 및 🐿 09:52 📮  |

7. Kies of u wilt inloggen of niet. Heeft u nog geen account? Klik op **Log in**, daar kunt u namelijk een account aanmaken en u registreren, dat maakt toekomstige boekingen nog makkelijker.

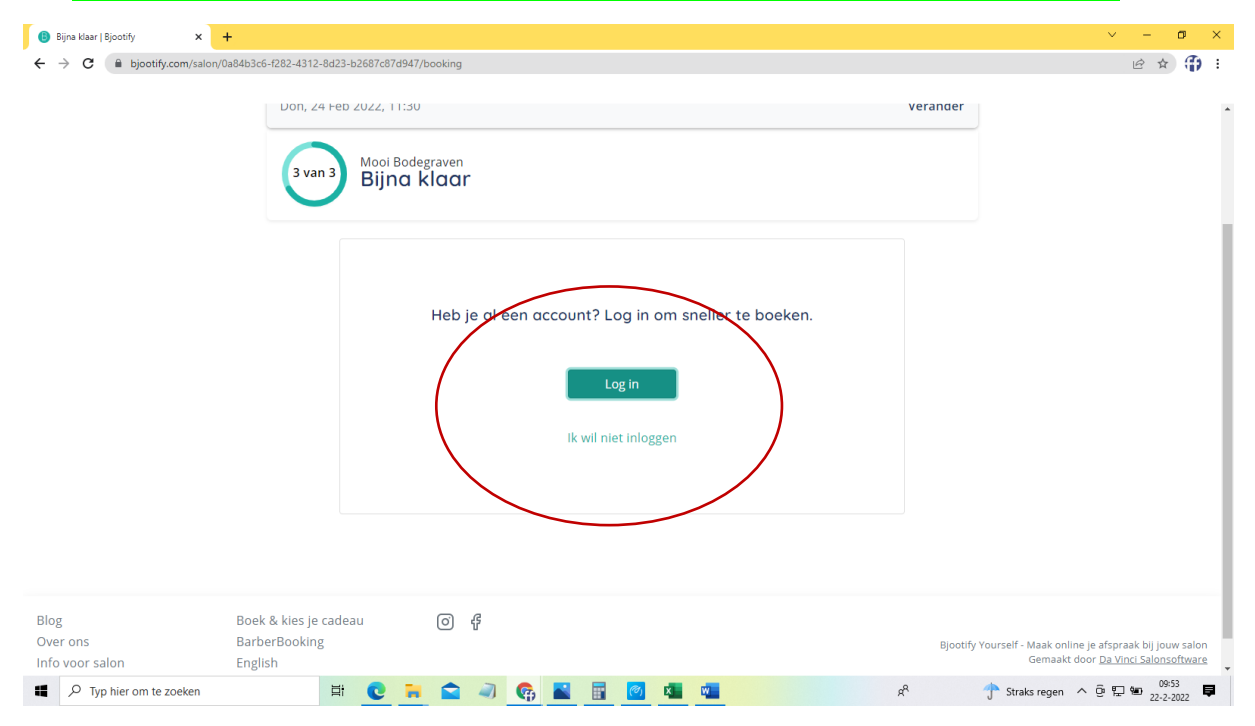

#### 8. Als u klikt op Ik wil niet inloggen komt u in het laatste scherm, hier vult u uw gegevens in

| 📵 Bijna klaar   Bjootify 🛛 🗙 🕂               |                                                                        | ~ - <b>o</b> × |
|----------------------------------------------|------------------------------------------------------------------------|----------------|
| ← → C  i bjootify.com/salon/0a84b3c6-f282-43 | 12-8d23-b2687c87d947/booking                                           | e 🖈 🔂 :        |
| _                                            |                                                                        |                |
| (                                            | Colette                                                                | Verander       |
| Don,                                         | 24 Feb 2022, 11:30                                                     | Verander       |
| 31                                           | Mool Bodegraven<br>Bijna klaar                                         |                |
|                                              | <ul> <li>← Terug naar inloggen</li> <li>Vul je gegevens in:</li> </ul> |                |
|                                              | Vrouw O Man                                                            |                |
|                                              | Tussenvoegsel Achternaam *                                             |                |
|                                              | NL  +31 Mobiele nr  *                                                  |                |
|                                              | Opmerkingen                                                            |                |
| P Typ hier om te zoeken                      |                                                                        | 8 Straks regen |

# 9. Ten slotte drukt u onderaan de pagina op de button **Maak afspraak.** Vervolgens is uw afspraak gemaakt. U ontvangt een bevestiging van uw afspraak via de mail en/of sms.

| → C | salory/0a84b3c6-f282-4312-8d23-b2687c87d947/booking                                                                                                    | i£ ☆ 🕻 |
|-----|----------------------------------------------------------------------------------------------------|--------|
|     | <b>Ik wil mijn afspraken altijd kunnen inzien.</b><br>Ik maak een account aan om de volgende keer sneller te boeken en mijn afspraken te zien of te<br>wijzigen/annuleren. |        |
|     | Wachtwoord *                                                                                                    |        |
|     | Herhaal wachtwoord *                                                                                                    |        |
|     | Wil je productadvies tijdens je afspraak?<br>O Ja O Nee                                                                                                    |        |
|     |                                                                                                    |        |
|     | Door op 'Maak afspraat' te klikken ga ik akkoord met de Disclaimer en Privac Policy.<br>Maak afspraak                                                                      |        |